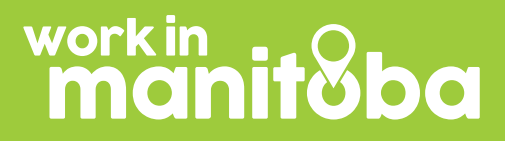

# Job seeker guide

How to register and look for a job on the job portal

| Tast                                                                                                    | 1                                                  |
|----------------------------------------------------------------------------------------------------|----------------------------------------------------|
| 155.                                                                                                    | Y                                                  |
| .ast Name "                                                                                                    |                                                    |
| Test                                                                                                    |                                                    |
| Email *                                                                                                    |                                                    |
| Please enter your Email                                                                                                    | ×                                                  |
| Prease enter a valid email address.                                                                                                    |                                                    |
| Confirm Email *                                                                                                    |                                                    |
| Please confirm your Email                                                                                                    | ×                                                  |
| Please confirm your Email<br>Password *                                                                                                    |                                                    |
| Pease continn your Email<br>Password *<br>Passwords must be at least 8 characters lang, include at le<br>case letters.                                                        | ast 3 number and both upper and lower              |
| Prease continn your Email Prease continn your Email Preaseword * Research are not be at least H characters long, include at le come letters                                   | ast 3 number and both upper and lower              |
| Prese continnyour Email Presevord* Presevords must be at least H sharacters long, include at le code Huters  Presevord OK                                                     | ast 1 number and both upper and lower              |
| Prese continny our Email Presevords must be at least H sharacters long, include at le cose letters: Presevord OK Lecation *                                                   | ast 3 number and both upper and lower              |
| Rease coartin your Email Password * Password to must be at least & characters long, include at le coae letters Password On Lecadon * Warsaw, Mazevia, Poland                  | ast 1 number and both upper and lower              |
| Rease coartim your Email Password * Password works the of least & characters long, include at le coare letters Reaseword OK Lecadon * Versaw, Mazevia, Polond Pastal Code *   | ast 1 number and both upper and lower $\checkmark$ |
| Press contin your Emol<br>Password *<br>Password weaks be at least 8 characters long, Incluse at le<br>cose letters.<br>                                                      | ast 1 number and both upper and lower              |
| Prese costim your Email Password * Password to must be at least & characters long, include at le cose letters Researd OK Leadon * Varsaw, Mazevia, Polond Pastal Cade * 47868 | ast 1 number and both upper and lower              |

#### **Step one**

Create an account by clicking **Register Now**, which will direct you to the registration page.

On the left-hand side of the page, complete the information in the required fields.

Indicate your current location in the Location field.

Then click Create an Account.

| Nelcome Alyssa to:                                                                                     |
|----------------------------------------------------------------------------------------------------|
| Work in Manitoba                                                                                       |
| Work in Nanitoba<br>On The Magnet Network                                                              |
| You're almost in!                                                                                      |
| Before you can set up your profile and start using the platform, you need to activate<br>your account. |
| Activate account                                                                                       |
|                                                                                                    |
| Activate account                                                                                       |

### Step two

After you create an account, an activation email will be sent to the email address you provided when registering.

Click the Activate Account button embedded in the email and you will be redirected to the login page.

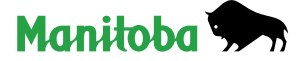

PUWERED BY MAGNET

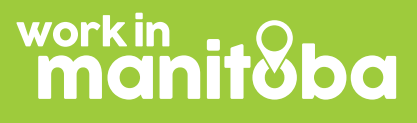

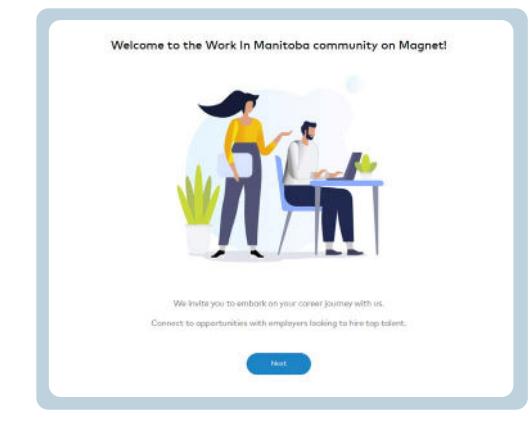

# **Step three**

After you log in, you will see a welcome message from Magnet.

Click Next to continue.

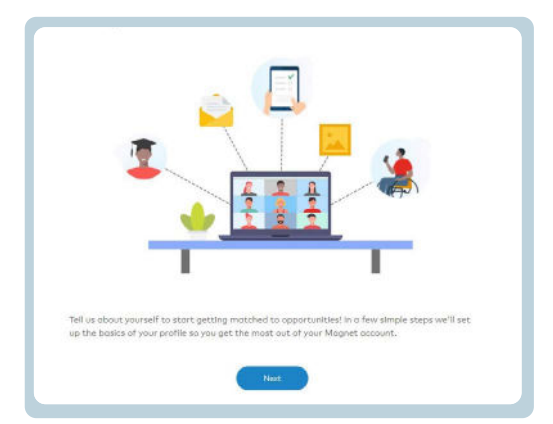

# **Step four**

Click Next to set up the first part of your profile.

| Location *                         |     |
|------------------------------------|-----|
| Robat, Robat-Salé-Kénitra, Moracco | × ∨ |
| Postal Code *                      |     |
| 10000                              |     |
| Language(s) Spoken *               |     |
| English * French *                 | ~   |

# **Step five**

Now, you can set up your profile. Keep in mind that your profile is not your resume. Resume and cover letters are uploaded separately when you apply for certain job opportunities.

Please indicate all the languages you communicate in within your profile section.

| Margare R. I |   |
|--------------|---|
| Moracco      | ~ |
|              |   |
|              |   |
|              |   |
|              |   |
|              |   |

### **Step six**

Within the Country(ies) of Work Eligibility section, indicate the country(ies) where you are legally eligible to work.

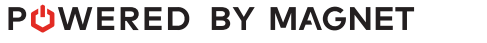

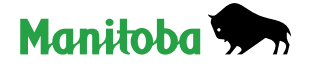

# work in manitoba

|                                                   |                                                                                 | Work in I                                                                                                | Manito                                                                       | ba                                                                                            |
|---------------------------------------------------|---------------------------------------------------------------------------------|----------------------------------------------------------------------------------------------------|------------------------------------------------------------------------------|-----------------------------------------------------------------------------------------------|
| YESI<br>from<br>"Infor<br>order<br>neces<br>by YE | Winnipeg r<br>your acco<br>mation Sh<br>for you to<br>sary for yo<br>SI Winnipe | requires that w<br>ont as describ<br>oring with Aff<br>o be affiliated<br>u to participate<br><b>g</b> . | ve disclose ;<br>xed in our ;<br>iliated Com<br>with it. Thi<br>e in program | ersonal inform<br>Privacy Policy o<br>munity Partner<br>s offiliation mo<br>is or services of |
| If you<br>conto                                   | ct YESI Wi                                                                      | re information<br>nnipeg directly.                                                                       | about this                                                                   | rednjremenit <sup>a</sup> b                                                                   |
| Do yo<br>your c                                   | iu consent<br>iccount wit                                                       | to us charing<br>h YES! Winnip                                                                           | this person<br>eg?                                                           | al Information                                                                                |
|                                                   | No                                                                              |                                                                                                    |                                                                              | l Consent                                                                                     |

#### **Step seven**

Please review the consent form carefully. Click the I Consent button to continue.

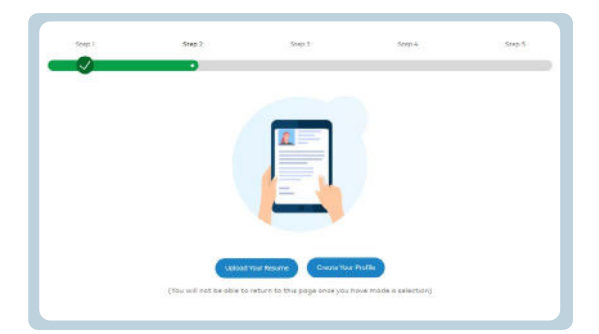

# **Step eight**

You will now be asked to upload your resume in PDF format, then click **Create Your Profile**.

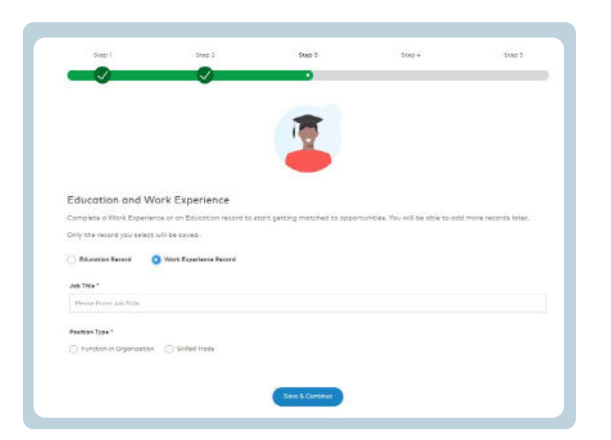

# **Step nine**

Fill in both your Education and Work experience.

Tip: Provide as much information as possible about your professional and educational experiences to increase your chances of matching to more job opportunities. Your profile will be matched with job posting requirements based on skills, job titles and functions.

Congratulations! Your profile is ready and set up for your job search. Click **Get Started** to begin looking for jobs.

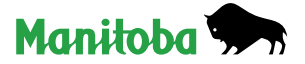

# work in **manitoba**

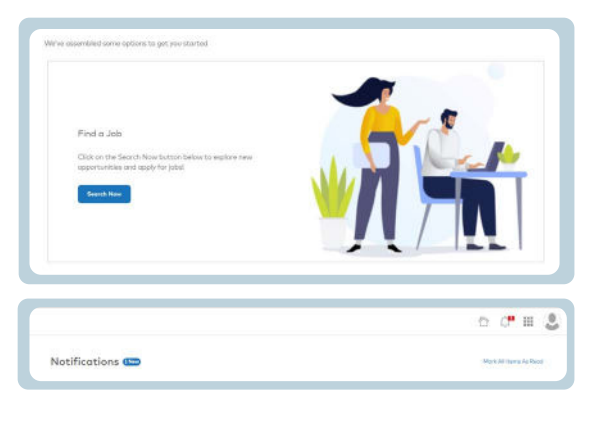

#### Step ten

To start actively looking for a job, click the Search Now button on the landing page banner.

You will also receive invitations within your profile account when there are job opportunities that match your profile. Check these notifications by clicking on the **Unread Job Invites** button on your home page.

Review these invitations and if you are interested, apply for the job. The employer will NOT be able to see your resume unless YOU choose to submit your application for their job.

If you are having difficulties registering or have any questions, please don't hesitate to contact us at contact@workinmanitoba.ca.

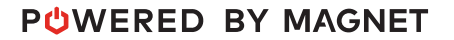

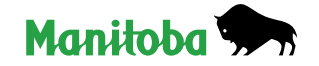